The Shop Fun Stuff - Book Hotel Contact Us Articles

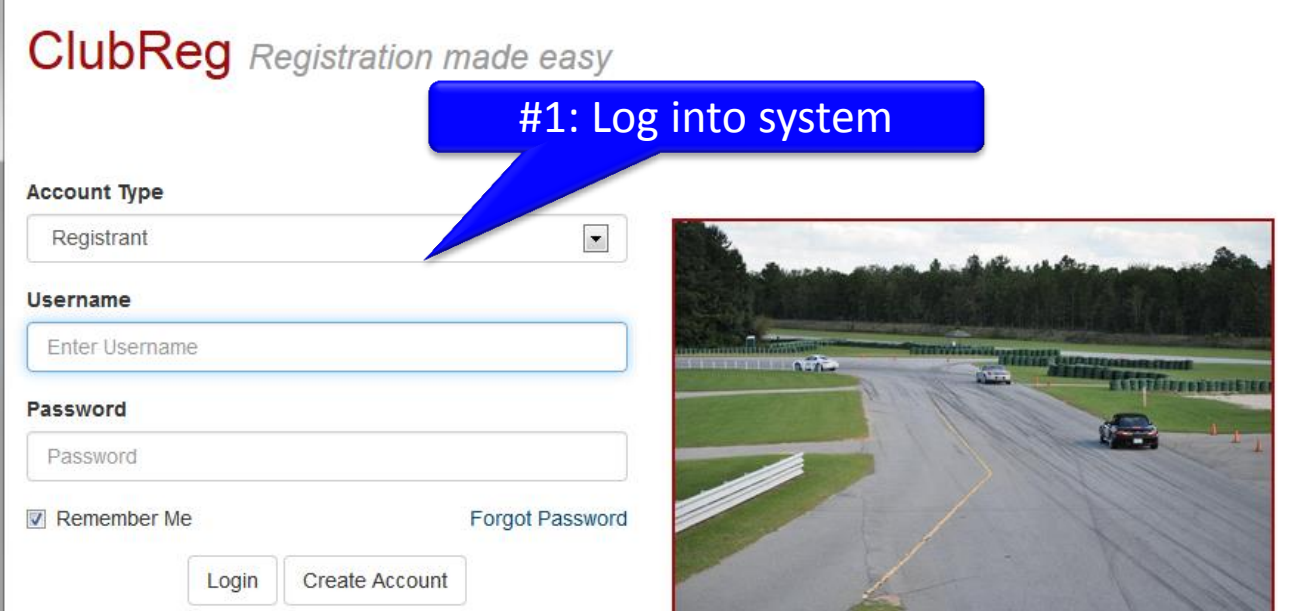

#### Sponsored by

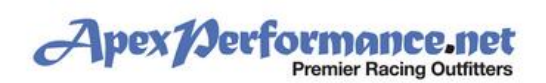

You know you're a racer if ... You adjust the tire pressures on your trailer because it understeers.

Copyright © 2005-2014 ClubRegistration.net. All rights reserved. Privacy Policy

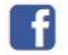

### Dashboard

| Florida Crown R                                                                                 | egion PCA       | - Florida Crown ADVANCED SOLO DE May    | 16th-18th at PCA R | RR Club Race (Driver's Ed)                                      |  |  |  |
|-------------------------------------------------------------------------------------------------|-----------------|-----------------------------------------|--------------------|-----------------------------------------------------------------|--|--|--|
| ٢                                                                                               | Dates<br>Status | 05/16/14 through 05/18/14<br>Confirmed  | $\sim$             | Event Details<br>View Roster                                    |  |  |  |
|                                                                                                 |                 | #2: Click on                            | Event Deta         | Payment Screen                                                  |  |  |  |
| FI                                                                                              | orida Crov      | vn Region PCA - Florida Crown Region DE | April 5th-6th 🛌    | river's Ed)                                                     |  |  |  |
|                                                                                                 | Dates<br>Status | 04/05/14 through 04/06/14<br>Confirmed  | <u>ک</u> ے         | Event Details<br>View Roster<br>Need Numbers?<br>Payment Screen |  |  |  |
| Peachstate Region PCA - Peachstate 225 Enduro and Sprint Races 2014 - Braselton, GA (Club Race) |                 |                                         |                    |                                                                 |  |  |  |
| PEACHSTATE<br>UT 1990                                                                           | Dates<br>Status | 03/28/14 through 03/30/14<br>Confirmed  | $\checkmark$       | Event Details<br>View Roster<br>Need Numbers?<br>Payment Screen |  |  |  |

| The Shop | Fun Stuff 👻 | Book Hotel | Contact Us | Articles | My Account 👻 | Search for Events 👻 |
|----------|-------------|------------|------------|----------|--------------|---------------------|
|----------|-------------|------------|------------|----------|--------------|---------------------|

Logout 🕩

Event Info.

**Driving Evaluations** 

Fees and Options

**Event Files** 

**Event Policies** 

Confirmation Notice

## **Registration Details**

Florida Crown Region DE April 5th-6th 2014

3: Scroll down to "Driving Evaluations" section

#### Event Info.

| Registration ID   | 5602.540102                                                                                                    |
|-------------------|----------------------------------------------------------------------------------------------------|
| Dates             | 04/05/14 - 04/06/14                                                                                                    |
| Location          | Roebling Road Raceway                                                                                                    |
| Registrar         | joshua@upmentors.com                                                                                                    |
| Event Status      | Confirmed                                                                                                    |
| Payment Status    | Received                                                                                                    |
| Vehicle           | 1995 Supra Turbo #95                                                                                                    |
| Run Group         | Event Support Staff (Solo)                                                                                                    |
| Event Description | The Florida Crown Region Driver's Education Series is open to PCA and non-PCA members; we welcome all makes and models, including convertibles with the proper roll bar protection (if you have any questions on your car or the required safety protection, please contact the Chief Driving Instructor). The event requirements are: (1) Drivers must be 18 or older with a valid driver's license to enter (2) Your vehicle has to be safety-checked by a mechanic within three weeks of the event and re-checked by our tech team at the track-grid tech (a confirmation email with the approved tech-form will be emailed to you once you complete your registration) (3) You must have an approved SA2005, SA2010 or SAH2010 helmet (no motorcycle helmets permitted) Our events are multi-purpose with focus on teaching drivers with little to no track experience the fundamentals of high performance driving. We also accommodate those that have advanced skills and want additional track time. HOST HOTEL is the Wingate by Wyndham-Airport Savannah -Phone: 912.544.1180. Ask for the Porsche group rate. |
|                   | someone you know to come to their first DE. A final event update email will be sent to all confirmed drivers approximately a week before the event and include information on if a PPO dinner will be included or not                                                                                                    |

The event requirements are:

(1) Drivers must be 18 or older with a valid driver's license to enter

(2) Your vehicle has to be safety-checked by a mechanic within three weeks of the event and re-checked by our tech team at the track-grid tech (a confirmation email with the approved tech-form will be emailed to you once you complete your registration)

(3) You must have an approved SA2005, SA2010 or SAH2010 helmet (no motorcycle helmets permitted)

Our events are multi-purpose with focus on teaching drivers with little to no track experience the fundamentals of high performance driving. We also accommodate those that have advanced skills and want additional track time. HOST HOTEL is the Wingate by Wyndham-Airport Savannah -Phone: 912.544.1180. Ask for the Porsche group rate.

Your registration includes a Friday night pizza social at the host hotel and event T-shirt. Based on event attendance, a Saturday night BBQ dinner with live music may be offered, so please sign up, get your driving friends to sign up, or encourage someone you know to come to their first DE. A final event update email will be sent to all confirmed drivers approximately a week before the event and include information on if a BBQ dinner will be included or not.

Apex Performance, a national PCA sponsor will provide track side support for the event. They stock Performance Friction brakes for most all Porsche and BMW applications. If you need anything for the event (new helmet, consumables – brake pads/fluid etc.) you can arrange for them to bring anything you need right to the track. If you have any questions or requests, please contact Clark at 866.505.2739 or visit their website: www.apexperformance.net.

AWOL Photography will provide you the opportunity to purchase action shots of you in your car on track, http://www.awolphoto.com

Questions? You can contact the Chief Driving Instructor, Joshua Barnes @ 904.874.4951 or joshua@upmentors.com or the Registrar, Barbara Barnes @ 904.874.5075 or bb06barnes@yahoo.com

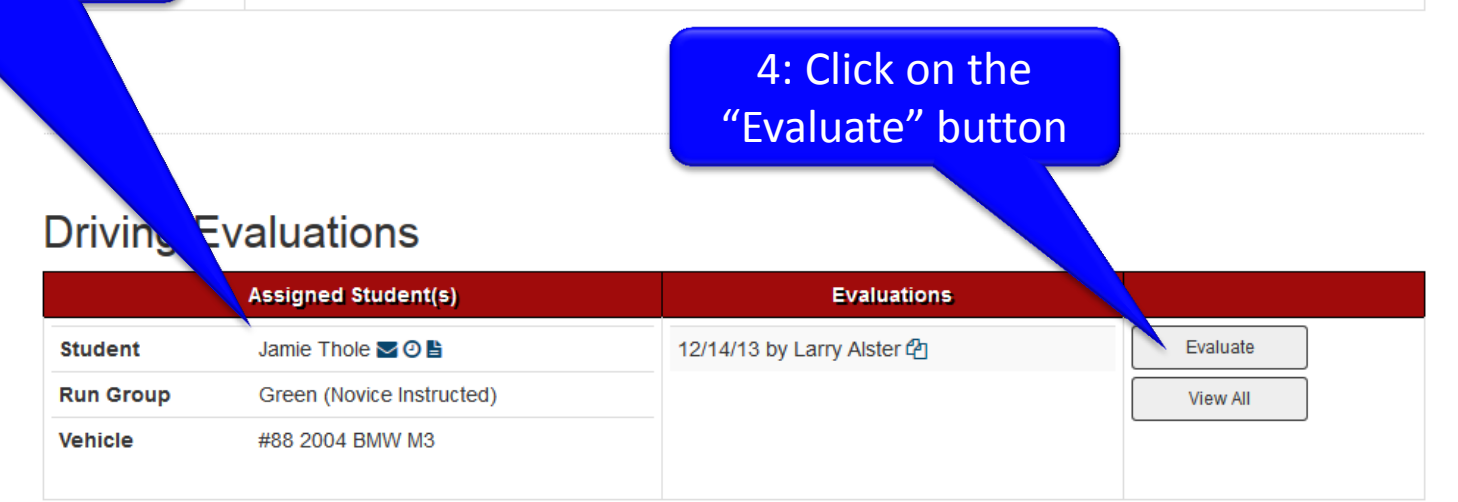

# You should see the student assigned to you here

## Driver Evaluation Thole, Jamie (Green (Novice Instructed))

| Question                                                             |    | Rating   |             |                                    |  |
|----------------------------------------------------------------------|----|----------|-------------|------------------------------------|--|
| Can identify the location of run off areas & possible issue areas    | NA | -        |             |                                    |  |
| Competent at giving point by's and taking point by's                 | NA | -        |             |                                    |  |
| Conscious of Blend Line / staying track right after pit out          |    | -        | 5: Use the  | Use the "drop do <mark>wns"</mark> |  |
| Consistently following the proper line                               |    | -        | to rate v   | our student in                     |  |
| Good general hand position in car (e.g. not leaving hand on shifter) |    | -        | our stand   | r standard categories              |  |
| Good track awareness (keeping                                        | NA | -        | our stant   |                                    |  |
| Knows the location of Corner Workers / flag stations                 | NA | -        |             |                                    |  |
| Knows what each flag means                                           | NA | -        |             |                                    |  |
| Light touch on steering wheel (no death grip)                        | NA | •        |             |                                    |  |
| Proper hand position (on steering wheel)                             |    | -        |             |                                    |  |
| Single brake application (not on / off / on)                         | NA | •        |             |                                    |  |
| Promoted To (Next Run Group)                                         | NA |          | •           |                                    |  |
| Comments                                                             |    | mments t | ere.<br>Ent | er in specific                     |  |
| Save Cancel                                                          |    |          |             | comments                           |  |

6: Click "Save" button to save your eval